# **Getting Started – Configuring Your Computer Network Settings**

Mitchell Telecom uses the following for their mail server setup: Server Type: **POP3** Incoming Mail Server: **pop.mitchelltelecom.net** Outgoing Mail Server: **mail.mitchelltelecom.net** 

## How to Set Up Windows Live Mail for Vista and Windows 7

#### **Start Windows Live Mail**

There are many ways to start Windows Live Mail, but here's a sure-fire way to find and start it.

- 1. Click the **Start** button.
- 2. Point to **All Programs**.
- 3. Click **Windows Live** and then click **Windows Live Mail**.

#### Set Up an Windows Live E-Mail Account in Windows Vista Operating System

4. On the **Tools** menu, click **E-mail Accounts**.

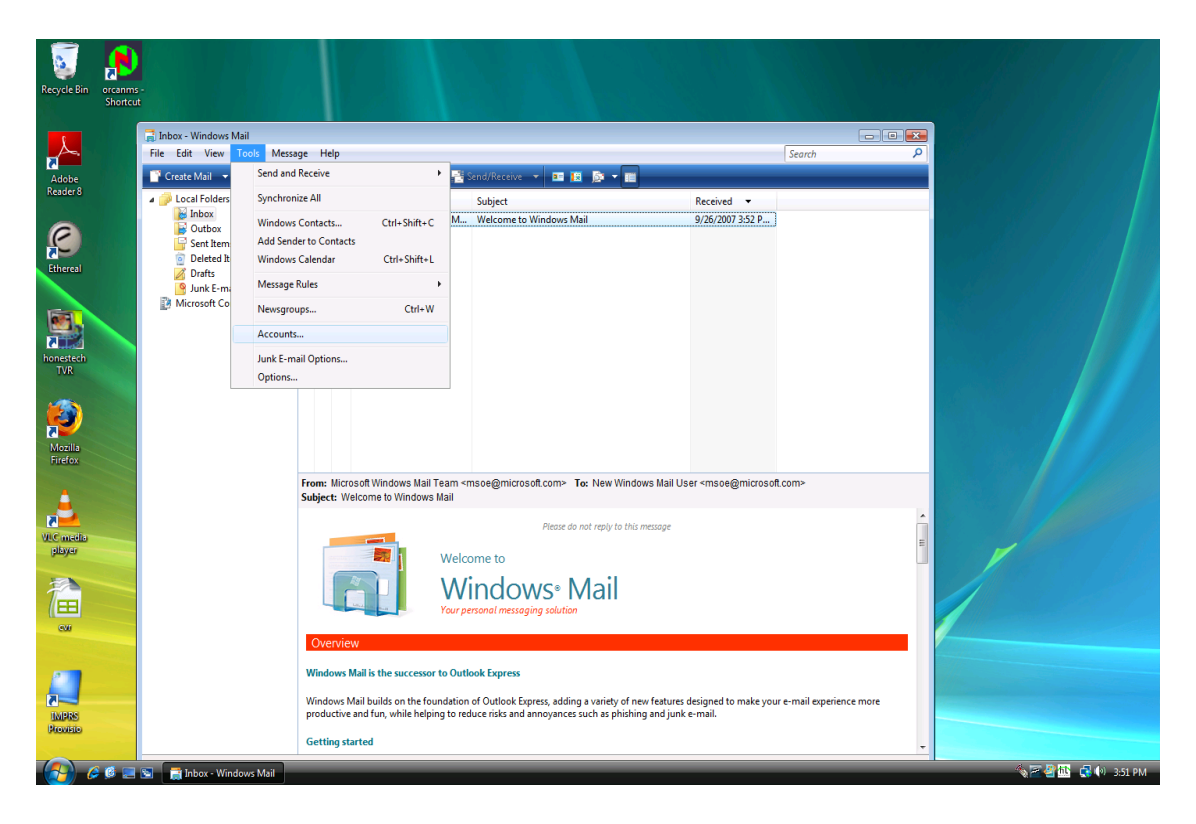

5. Select **Add a new e-mail account** 

| Recycle Bin                                                                           | orcanms -<br>Shortcut | ■ Inbox - Windows Mail<br>File Edit View Tools Messag<br>Create Mail - 20 Reply 20 Reply                                                                                            | = Help<br>pb/All 📾 Forward 👢 🔭 🎦 Send/Receive 👻 💷 🛅 🗊 👻 📷                                                                                                    | Search P                                                                                                    |                   |
|---------------------------------------------------------------------------------------|-----------------------|----------------------------------------------------------------------------------------------------|----------------------------------------------------------------------------------------------------|----------------------------------------------------------------------------------------------------|-------------------|
| Adobe<br>Readers<br>Ethereal<br>Ethereal<br>Mozilis<br>Firefox<br>VSC media<br>pabyor |                       | <ul> <li>Ccal Folders</li> <li>Inhox (2)</li> <li>Outox</li> <li>Sent hems</li> <li>Detect hems</li> <li>Detect hems</li> <li>Junk E-mail</li> <li>Microsoft Communities</li> </ul> | Internet Accounts         Set up newmail accounts or newsgroup subscriptions by clicking Add.         To make change, export, or remove an account or subscription, select it first.         Mail         Directory Service         With the service of the service of | Add<br>Remove<br>Properties<br>Set as Default<br>Import<br>Export<br>Set Order<br>Set Order<br>ad pictures.<br>close<br>at : CAROLYN L WINBORG ; Christine Heron ;<br>Working Online |                   |
| 6                                                                                     | 🖗 🔜 🖻 📑 Inbo          | x - Windows Mail                                                                                                    |                                                                                                    |                                                                                                    | 🍕 🚈 🖀 🔂 🌒 3:57 РМ |

6. Select **POP3** e-mail server used for your account, and then click **Next**.

| Adde<br>Reader 8                                            | Create Mail V R Reply & R F<br>Local Folders<br>Control Control<br>Outbox<br>Sent Items<br>Drafts<br>Microsoft Communities | Forward      Forward      Send/Receive      Diagonal      Diagonal      Send/Receive      Diagonal      Diagonal      Sendre      Sendre      Sen | Search P                                                                              |  |
|-------------------------------------------------------------|----------------------------------------------------------------------------------------------------|----------------------------------------------------------------------------------------------------|---------------------------------------------------------------------------------------|--|
| Manine<br>TVR<br>Manine<br>Firefox<br>Vice medab<br>pulayar |                                                                                                    |                                                                                                    | ault " " " ippes@msn.com>;Sue Rall ad pictures. " " " " " " " " " " " " " " " " " " " |  |
| Curriero<br>Martino                                         | 4 message(s), 2 unread                                                                                                    | Original Message<br>From: ull<br>To:::sichenon@gmail.com : melodywatt@hotmail.com : josthanyj@comcast.net : 'CAROLYN<br>bavdsterg@gmail.com<br>Sent Tuesday, July 15, 2008 8:25 PM<br>Subject: FW: FW: Well said                                                                                                    | L WINEORG' ; 'Christing Haron' ;                                                      |  |

7. In the appropriate boxes, type the information given to you by Mitchell Telecom.

- > Your Name
- Your E-mail Address
- > The name of the incoming e-mail server: **pop.mitchelltelecom.net**
- > The name of the outgoing e-mail server: **mail.mitchelltelecom.net**
- Your User Name
- Your Password

#### Notes:

You have the option of having Windows Live remember your password by typing it in the **Password** box and selecting the **Remember password** check box. While this means that you won't have to type in your password each time you access the account, it also means that the account is vulnerable to anyone who has access to your computer.

- 9. Click **Next**.
- 10. Click **Finish**.

### Set Up an Windows Live E-Mail Account in Windows 7 Operating System

#### **Start Windows Live Mail**

There are many ways to start Windows Live Mail, but here's a sure-fire way to find and start it.

- 1. Click the **Start** button.
- 2. Point to **All Programs**.
- 3. Click **Windows Live** and then click **Windows Live Mail**.
- 4. Click add email account on the Left Side of the Screen and the following window should appear

| Add an E-mai         | il Account                                         |
|----------------------|----------------------------------------------------|
| Please enter         | r your e-mail account information below:           |
| <u>E</u> -mail addre | ss: ↓                                              |
| Password:            |                                                    |
| <u>H</u> ow should   | your name appear in e-mail sent from this account? |
| Display Nam          |                                                    |
|                      | For example: John Smith                            |
| Manually             | configure server settings for e-mail account.      |
|                      | <u>N</u> ext Cancel                                |

- 6. In the appropriate boxes, type the information given to you by Mitchell Telecom.
  ➢ Your E-mail Address

  - > Your Password
  - ➢ Your Name
- 7. Click Manually Configure server settings for email accout and click Next

| 0                                              | Add an E-mail Account                           |  |  |  |  |  |
|------------------------------------------------|-------------------------------------------------|--|--|--|--|--|
|                                                |                                                 |  |  |  |  |  |
| Where can I find my e-mail server information? |                                                 |  |  |  |  |  |
| Incoming Server Information                    |                                                 |  |  |  |  |  |
|                                                | My incoming mail server is a POP3   server.     |  |  |  |  |  |
|                                                | Incoming server: Port: 110                      |  |  |  |  |  |
|                                                | This server requires a secure connection (SSL)  |  |  |  |  |  |
|                                                | Log on <u>u</u> sing: Clear text authentication |  |  |  |  |  |
|                                                | Login ID (if different from e-mail address):    |  |  |  |  |  |
|                                                |                                                 |  |  |  |  |  |
|                                                | Outgoing Server Information                     |  |  |  |  |  |
|                                                | Outgoing server: Port: 25                       |  |  |  |  |  |
|                                                | This server reguires a secure connection (SSL)  |  |  |  |  |  |
|                                                | My outgoing server requires authentication      |  |  |  |  |  |
|                                                | Next Cancel                                     |  |  |  |  |  |

- 8. Enter the following information in the Incoming Server and Outgoing Server Fields
  - > The name of the incoming e-mail server: **pop.mitchelltelecom.net**
  - > The name of the outgoing e-mail server: **mail.mitchelltelecom.net**
- 9. Click Next and Finish